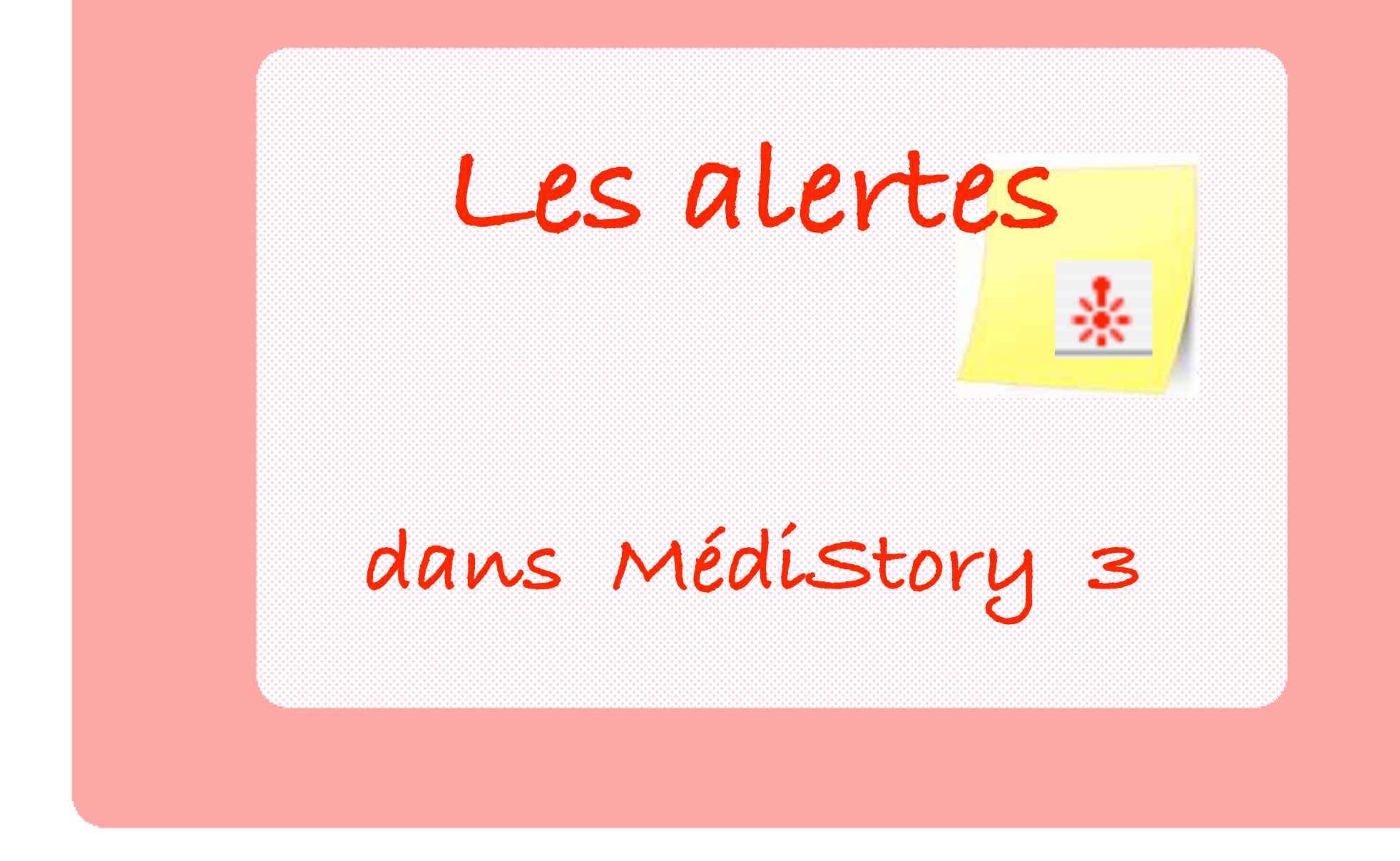

Pas à pas réalisé par gilles guillon. • déc 2003 • MAJ octobre 2009 N'engage en rien Prokov Editions Si questions relatives à ce livret : courriel : pasapas@laposte.net

# Sommaire

| Les alertes dans MédiStory 3           | 3  |
|----------------------------------------|----|
| Poser une alerte sur :<br>un dossier   | 4  |
| Poser une alerte sur :                 | F  |
| un document                            | 5  |
| Comportement des alertes               | 6  |
| Modification, suppression d'une alerte | 7  |
| Recherche d'une alerte                 | 7  |
| Exemples de recherches                 | 8  |
| Alertes groupées                       | 10 |

# • Les alertes dans MédiStory 3 •

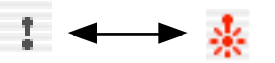

Des alertes calendaires peuvent être installées dans les dossiers de santé : elles peuvent être médicales ou administratives

- soit pour le dossier
- soit pour tel ou tel document

et être signalées à l'écran de façon différente en fonction du choix de comportement à l'installation de l'alerte. Plusieurs intérêts :

- affichage à l'écran de l'information - ouverture éventuelle sur le dossier

- recherche périodique des dossiers dont l'alerte est atteinte ou dépassée +++ (cf dernière page).

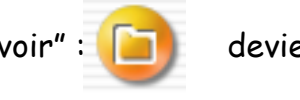

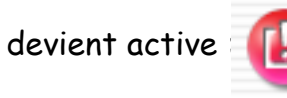

📄 et génère l'affichage systématique

Dès qu'une période d'alerte est atteinte, l'icône "A savoir" : de son contenu à l'ouverture du dossier concerné

selon les préférences de MS3 (cf le livret pas à pas : "Tout savoir ... sur à savoir")

Le déclenchement de la période d'alerte peut être choisi sur une plage allant d'un jour précis à plusieurs années.

- 🌔 = période d'alerte atteinte
- 🌔 = date d'alerte dépassée
- 🗧 = indicateur d'alerte sur ce document

Le mode d'action de l'alerte est choisi dans :

- Montrer le document à l'ouverture du dossier
  - = ex : affichage d'un CRO ou lettre d'un correspondant ou carnet de vaccinations.
- Afficher un message à l'ouverture du fichier = ex : rappeler le Professeur X à cette date car difficile à joindre
- Ouvrir le dossier dès l'ouverture du fichier = ex : pour ne pas oublier un courrier à complèter et envoyer.

| Dat | e de | e dé | cle  | nch | eme | ent |                                                |
|-----|------|------|------|-----|-----|-----|------------------------------------------------|
| •   | Di   | m 28 | 8/09 | /20 | 03  | ►   | Commencer à prévenir                           |
| L   | м    | м    | J    | v   | S   | D   | ○ à la date indiquée                           |
| 1   | 2    | 3    | 4    | 5   | 6   | 7   | O 2 semaines avant                             |
| 8   | 9    | 10   | 11   | 12  | 13  | 14  | 🔾 1 mois avant                                 |
| 15  | 16   | 17   | 18   | 19  | 20  | 21  | 3 mois avant     6 mois avant                  |
| 22  | 23   | 24   | 25   | 26  | 27  | 28  | autre                                          |
| 29  | 30   |      |      |     |     |     | jours avant <ul> <li>semaines avant</li> </ul> |
|     |      |      |      |     |     |     | mois avant                                     |
|     |      |      |      |     |     |     | trimestre avant                                |
|     |      |      |      |     |     |     | année avant                                    |

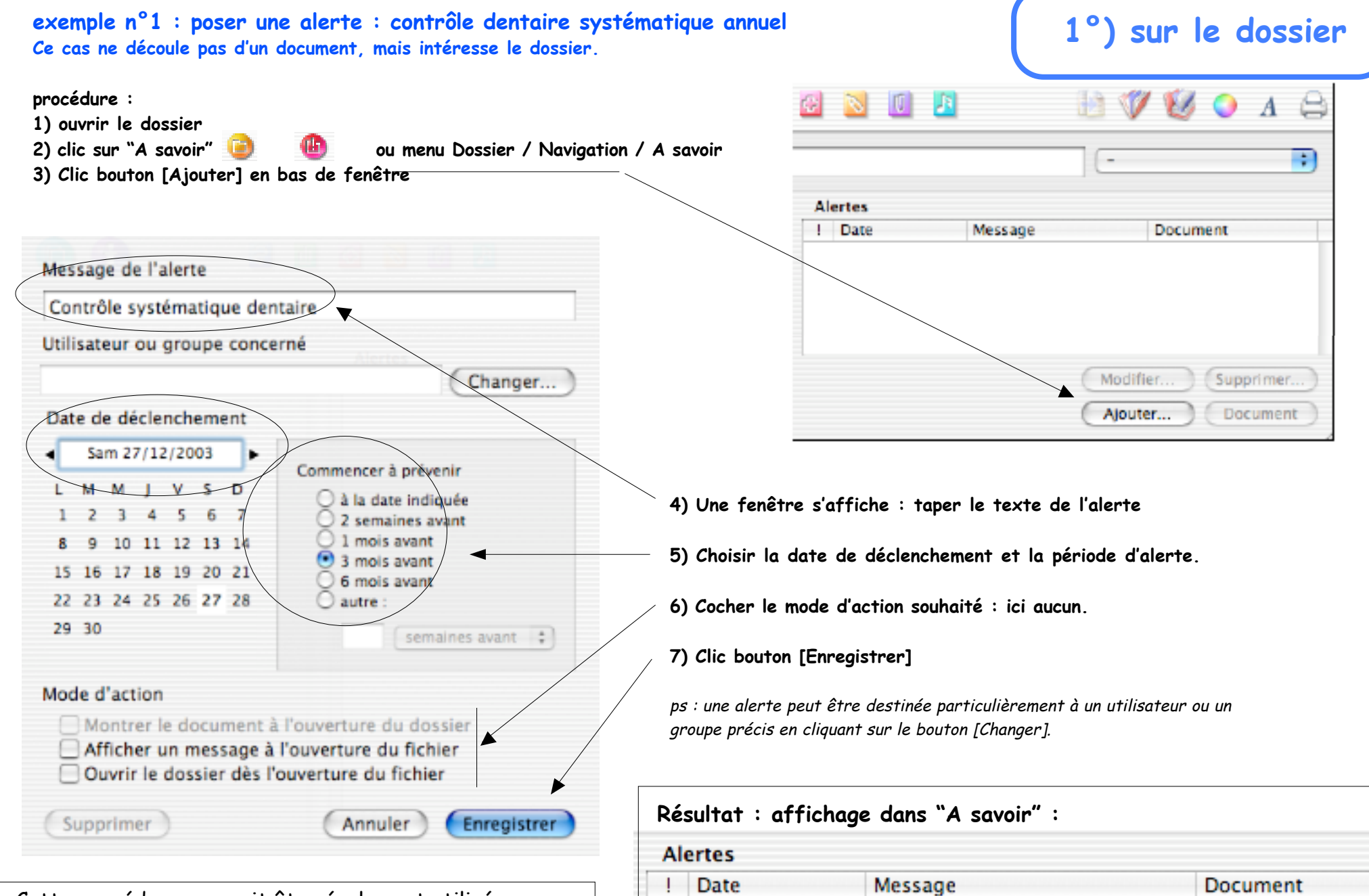

27/12/2003

Cette procédure pourrait être également utilisée pour un message administratif : refaire une demande d'ALD

Contrôle systématique dentaire

#### exemple n°2 : partant d'un document "consultation" :

poser une alerte de contrôle de PSA dans 1 an avec alerte 3 mois auparavant.

## 2°) sur un document

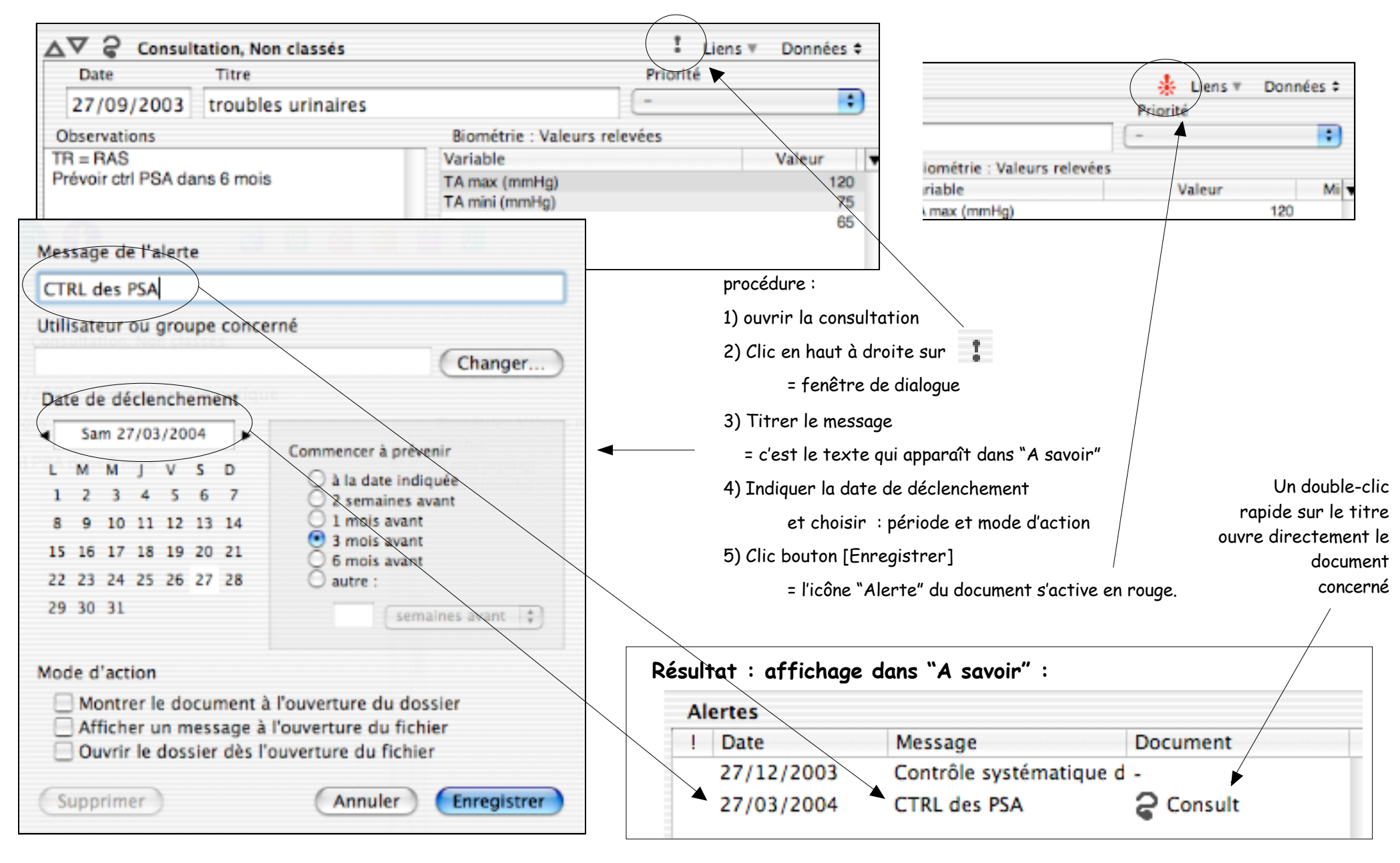

#### Comportements des alertes dans le dossier de santé :

| essage de l'alerte       |                      |
|--------------------------|----------------------|
| CTRL de frottis          |                      |
| tilisateur ou groupe cor | icerné               |
|                          | Changer              |
| ate de déclenchement     |                      |
| Sam 30/11/2003           | Commencer à prévenir |
| LMMJVSD                  | à la date indiquée   |
| 1 2 3                    | 2 semaines avant     |
| 4 5 6 7 8 9 10           | 1 mois avant         |
| 11 12 13 14 15 16 17     | 6 mois avant         |
| 18 19 20 21 22 23 24     | 🔘 autre :            |
| 25 26 27 28 29 30        |                      |

#### Exemple ici :

CTRL de frottis pour lequel un affichage d'alerte est demandé durant les 3 mois précédents le 30/11/2003.

Nous sommes le 29/09/2003 = la période d'alerte est en cours = la visualisation de l'alerte dans "A savoir" affiche une **pastille jaune**.

Elle deviendra une pastille rouge le 30/11/2003 et après.

| Alertes |            |                 |              |  |
|---------|------------|-----------------|--------------|--|
| 1       | Date       | Message         | Document     |  |
| ۲       | 30/11/2003 | CTRL de frottis | Consultation |  |

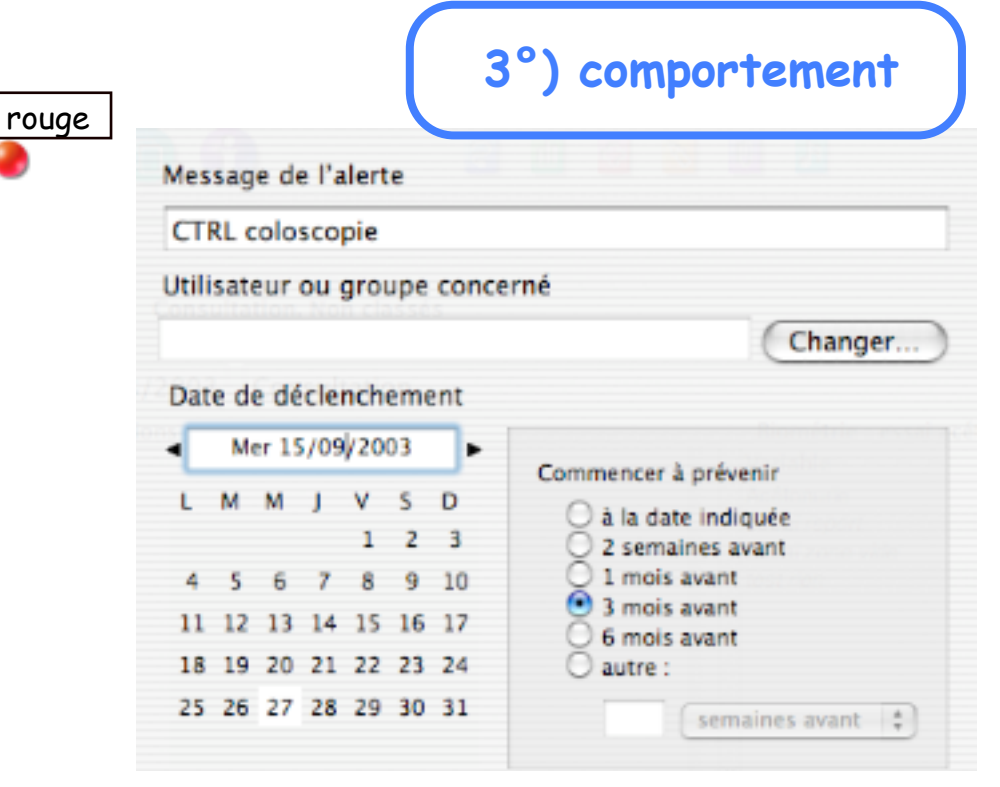

#### Exemple ici :

CTRL de coloscopie pour lequel un affichage d'alerte est demandé durant les 3 mois qui précédent le 15/09/2003.

Nous sommes le 29/09/2003 = la date d'alerte est dépassée: la visualisation de l'alerte dans "A savoir" affiche une pastille rouge.

NB : Une recherche multi-critères des dossiers comportant une alerte dépassée signalera ce dossier. (cf procédure page suivante).

| Date       | Message         | Document     |
|------------|-----------------|--------------|
| 15/09/2003 | CTRL coloscopie | Consultation |

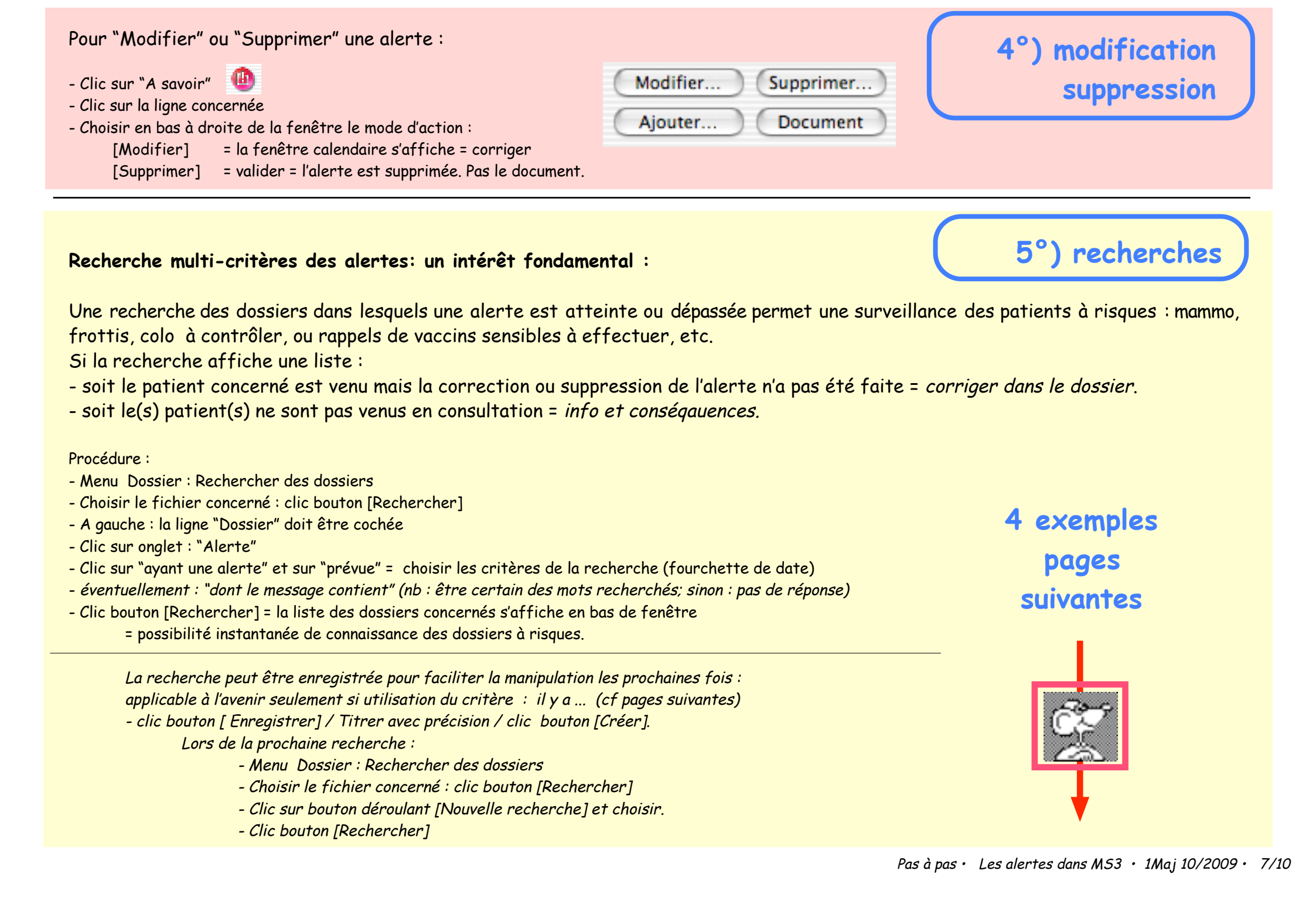

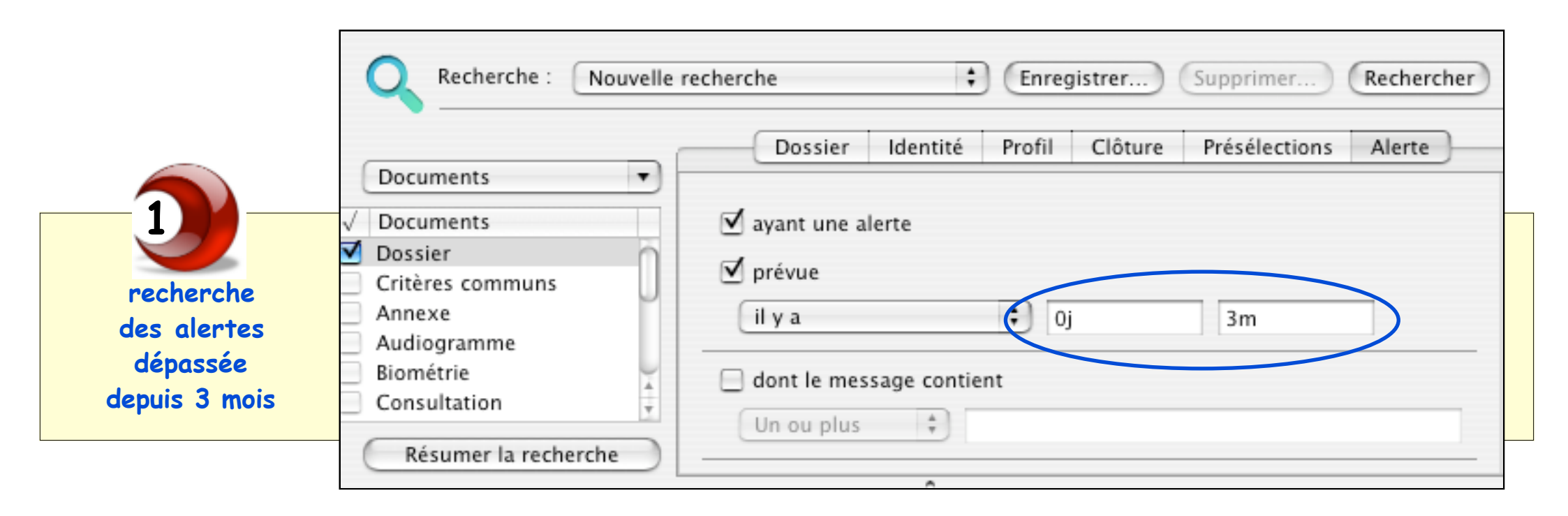

|                          | Recherche : Nouvelle recherche : Enregistrer Supprimer Rechercher                                |
|--------------------------|--------------------------------------------------------------------------------------------------|
|                          | Dossier Identité Profil Clôture Présélections Alerte                                             |
| recherche<br>des alertes | <ul> <li>✓ Documents</li> <li>✓ Dossier</li> <li>✓ Critères communs</li> <li>✓ Annexe</li> </ul> |
| 2 prochains mois         | Audiogramme       Biométrie       Consultation                                                   |
|                          | Résumer la recherche                                                                             |

|                                                 | Recherche : Nouvelle                                                         | recherche 🛟 Enregistrer Supprimer Rechercher         |
|-------------------------------------------------|------------------------------------------------------------------------------|------------------------------------------------------|
| 3                                               | Documents 🔹                                                                  | Dossier Identité Profil Clôture Présélections Alerte |
| recherche<br>de tous les dossiers<br>comportant | <ul> <li>✓ Documents</li> <li>✓ Dossier</li> <li>Critères communs</li> </ul> | ✓ ayant une alerte □ prévue                          |
| une alerte<br>passée ou à venir                 | Audiogramme<br>Biométrie<br>Consultation                                     | dont le message contient                             |
|                                                 | Résumer la recherche                                                         | Un ou plus 👘                                         |

|                                                     | Recherche : Nouvelle re                                 | echerche 🛟 Enregistrer) Supprimer Rechercher                                         |
|-----------------------------------------------------|---------------------------------------------------------|--------------------------------------------------------------------------------------|
| recherche                                           | Documents -                                             | Dossier Identité Profil Clôture Présélections Alerte                                 |
| de l'année à venir                                  | √ Documents                                             | ☑ ayant une alerte                                                                   |
| dont le titre<br>comprend un mot                    | Dossier     Critères communs     Annexe     Audiogramme | ✓ prévue     il y a   -1a   0j                                                       |
| ( écrire : mammo suivi d'une<br>astérisque mammo* ) | Biométrie Consultation Résumer la recherche             | <ul> <li>✓ dont le message contient</li> <li>Un ou plus</li> <li>♦ mammo*</li> </ul> |

Comment installer une alerte sur un ensemble de dossiers : exemple : installer une alerte sur : tous les dossiers des patients de plus de 65 ans pour la vaccination antigrippe

1°)

Effectuer une archive préalable du fichier patients car la procédure est irréversible automatiquement

2°) Construire la recherche multicritère répondant à l'objectif puis rechercher = liste des dossiers sélectionnés

### <u>3°) Vérifier la véracité de cette liste</u>

- 4°) si liste cohérente :
  - clic en bas à gauche de la fenêtre : bouton [Actions]
  - choisir "Ajouter une alerte"
    - = volet de dialogue habituel de rédaction d'une alerte.

Dès validation par le bouton [Suivant],

l'enregistrement de l'alerte s'effectue dans TOUS les dossiers de la sélection. D'où l'intérêt de l'attention soutenue au contrôle de la liste sélectionnée

Si malgré les avertissements ci-dessus "martelés" une alerte est installée par erreur dans de mauvais dossiers (ex : mammographie dans des dossiers homme), la suppression de l'alerte doit se faire dossier par dossier.

## Actions ▼ Ajouter la liste au panier で第J Créer un panier avec la liste てひ発J Adresser un mailing Ajouter une alerte

6°) alertes groupées